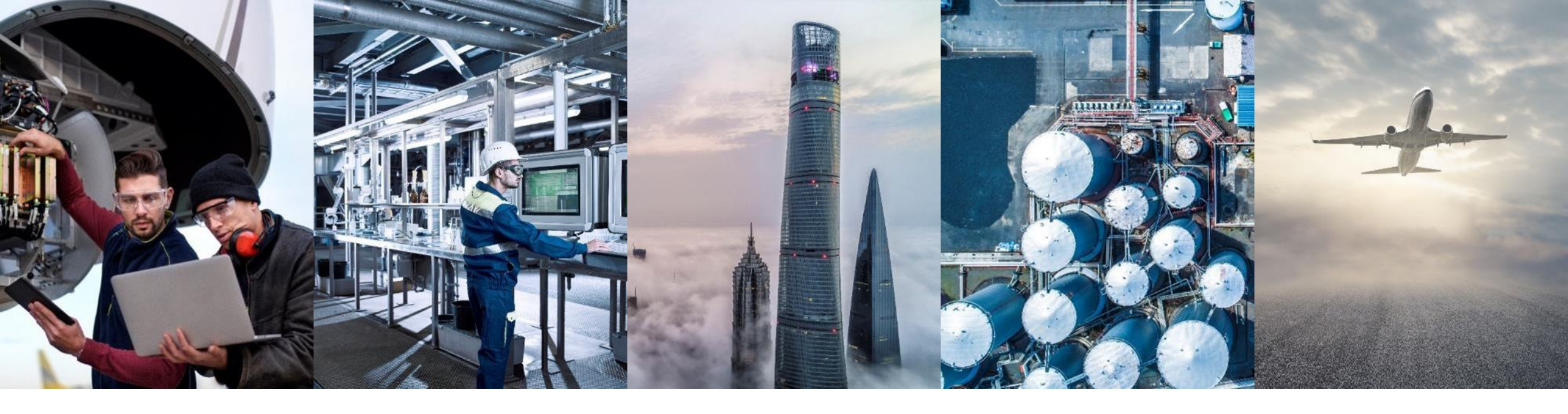

## FORECAST COLLABORATION SUPPLIER TRAINING GUIDE

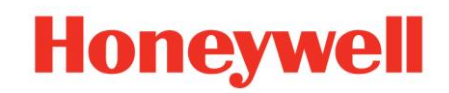

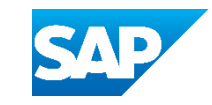

## **TABLE OF CONTENTS**

#### Introduction

- Introduction
- Forecast Workflow
- Modes of Integration and Automation

#### **Portal User Interaction**

- View Forecast Data
  - Search & Identify Forecast
  - Material Detail Screen
- Forecast Commit via Portal
- Forecast Commit via Excel
  - <u>Create a Job</u>
  - Download a Job
  - <u>Upload a Job</u>

#### <u>Appendix</u>

- Search Filters Description
- <u>Configure Options List</u>
- Key Figures Description

# INTRODUCTION

## INTRODUCTION

- The forecast collaboration feature enables Buyers to share their forecast with their suppliers. This then allows the suppliers to schedule operations, purchase raw materials and plan capacity accordingly.
- Additionally, the feature enables Suppliers to make commitments. The Buyer can use those commitments for their planning.
- The forecast collaboration feature provides the following to suppliers:
  - A simple table view of buyer forecast demand.
  - The ability to commit to forecast quantities based on supplier capacity and inventory.
  - Daily, weekly, monthly, quarterly and yearly time-bucket views of forecast demand.
  - Integration with other ERP and planning systems in B2B integration, both for buyers and for suppliers.

Δ

#### FORECAST WORKFLOW FORECAST WITH COMMITMENT

- 1. Honeywell extracts net demand data after material requirements planning or forecast planning and transmits this data to Ariba Network.
- 2. The supplier logs on to Ariba Network to view forecast demand data or download the forecast demand data to an Excel file.
- **3**. The supplier can edit the quantities to show supply commitments.
- 4. Honeywell receives forecast commit.

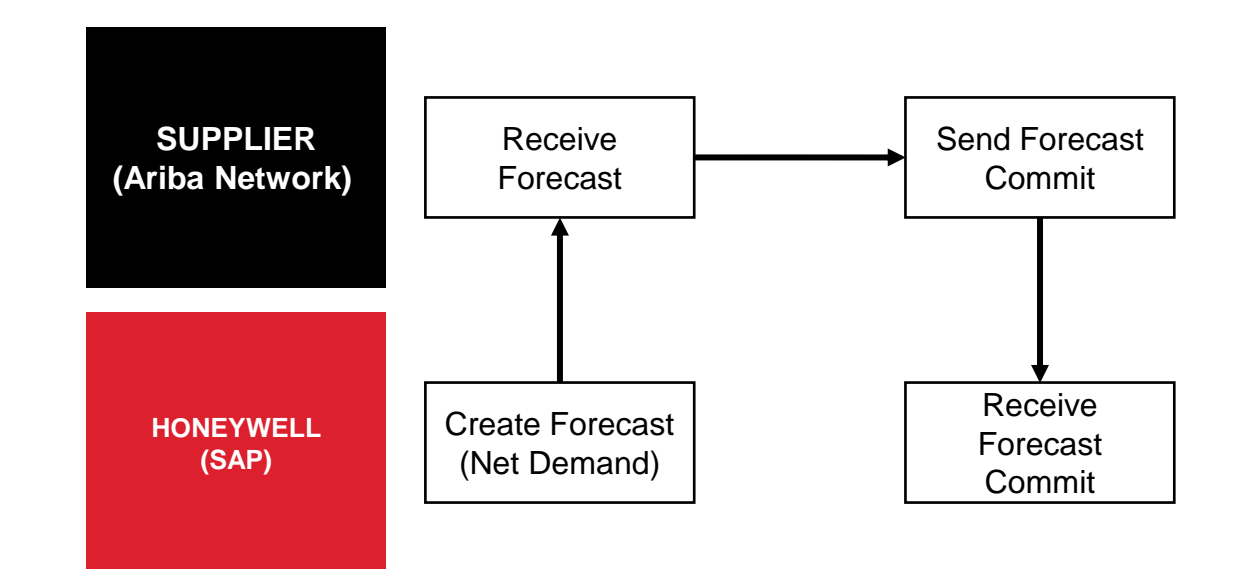

## **MODES OF INTEGRATION AND AUTOMATION**

Ariba allows suppliers to work in different modes:

Portal and upload

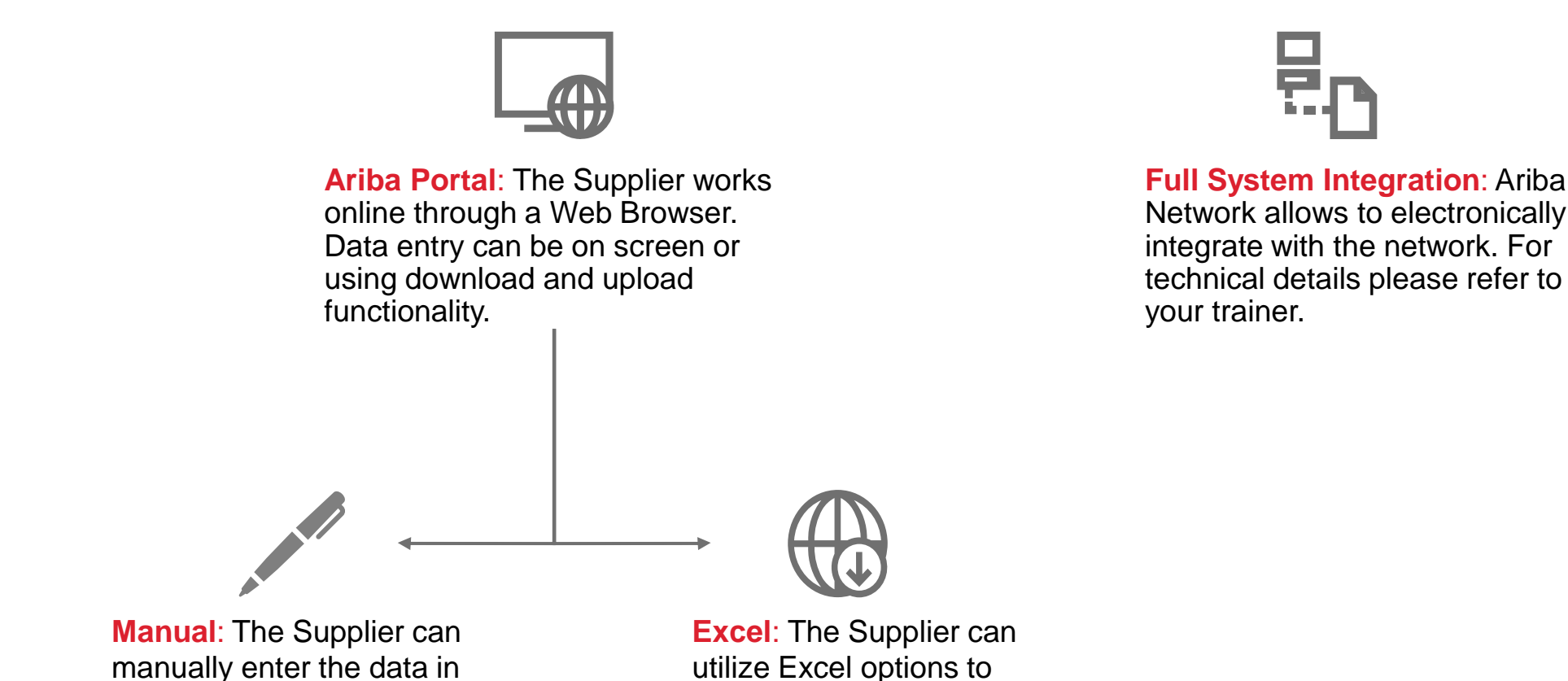

upload data.

6

## **PORTAL USER INTERACTION**

#### VIEW FORECAST DATA SEARCH AND IDENTIFY FORECAST

- 1. Click on Planning tab.
- 2. From the dropdown list select Forecast.
- 3. Search filters allow to identify specific forecast. Enter search criteria into any of the filter fields as desired.
- 4. Click Search
- 5. Review the search results.
- 6. You can configure the view by clicking the configure button.
- 7. To view forecast details, click the icon on the right-hand side of you screen.

| Home    | Enablement | Workbench | Planning 🗸     | Orders    | V |
|---------|------------|-----------|----------------|-----------|---|
| Forecas | st         | 2         | Forecast       |           |   |
| Torceat |            |           | Planning Colla | aboration |   |
|         |            |           | Sales Report   |           |   |

3

| Search filters    |                     |                   |           |        |  |
|-------------------|---------------------|-------------------|-----------|--------|--|
| Customer *        | BP SCC Buyer - TEST | Line of business  |           |        |  |
| Customer part no. |                     | Product family    |           |        |  |
| Supplier part no. |                     | Product subfamily |           |        |  |
| Customer location |                     | Program code      |           |        |  |
| Planner code      |                     | Part type         |           |        |  |
| Part category     |                     | Part status       | Active In | active |  |
| Customer view     |                     | 4                 | Soarch    | Posot  |  |
|                   |                     |                   | Search    | Reset  |  |

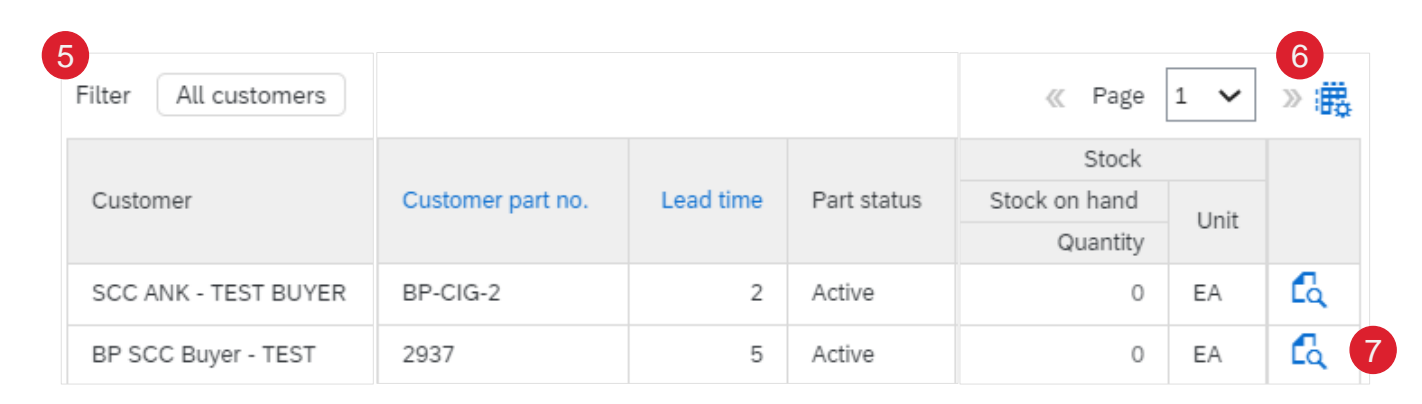

#### Note:

- Refer Appendix for <u>Search Filters Option description</u>
- Refer Appendix for <u>Configure Options List</u>

8

#### VIEW FORECAST DATA SEARCH AND IDENTIFY FORECAST - MATERIAL DETAIL SCREEN

- 8. Detail forecast screen for selected material will appear
- 9. You can **view** the forecast in each time series views (weekly, monthly, quarterly and yearly)
- 10. You can start from specific **date** and scroll dates from the arrow buttons at right side
- 11. You can **Commit / Edit** forecast data only using the time series fixed by Honeywell (i.e weekly)
- 12. When the supplier saves data using a different time series granularity than the previous one used, a pop-up warning appears.
- 13. Supplier can provide reason code from following options whenever they are committing quantity different from the forecast

**Note:** Suppliers are always encouraged to reply with reason codes whenever the commit is different from the forecast

|                                                          | VLC-305                          | LaserCOMPACT -                        | /N CYMER                          |                                            |                                |                    | 10                                                                                                    |                                                                                                    |                                                                                                    |                                                                             |                                                   |   |
|----------------------------------------------------------|----------------------------------|---------------------------------------|-----------------------------------|--------------------------------------------|--------------------------------|--------------------|----------------------------------------------------------------------------------------------------|----------------------------------------------------------------------------------------------------|----------------------------------------------------------------------------------------------------|-----------------------------------------------------------------------------|---------------------------------------------------|---|
| View by: Weekly                                          | ✓ Starting from:                 | 08/08/:                               |                                   | •                                          |                                |                    |                                                                                                    |                                                                                                    | Startin                                                                                                    | ng from: 8 A                                                                | Aug <                                             |   |
| > Chart                                                  |                                  |                                       |                                   |                                            |                                |                    |                                                                                                    |                                                                                                    |                                                                                                    |                                                                             |                                                   |   |
| Stock on hand: 0 (EA) Part details                       |                                  |                                       |                                   |                                            |                                |                    |                                                                                                    | Last se                                                                                                    | ent 27 Jul 2022 3:5                                                                                                    | 9:27 AM                                                                     | Send Data                                         | a |
| Key figures                                              | 8 Aug :<br>Week3z                | <b>15 Aug</b><br>Week33               | 22 Aug<br>Week34                  | 29 Aug<br>Week35                           | 5 Sep<br>Week36                | 12 Sep :<br>Week37 | <b>19 Sep</b><br>Week38                                                                                                    | 26 Sep                                                                                                    | 3 Oct<br>Week40                                                                                                    | 1<br>V                                                                      | <b>10 Oct</b><br>Week41                           |   |
| Order forecast                                           |                                  |                                       |                                   |                                            |                                |                    |                                                                                                    |                                                                                                    |                                                                                                    |                                                                             |                                                   |   |
| Cumulative forecast                                      | 0                                | 0                                     | 0                                 | 0                                          | 0                              | (                  | 0 0                                                                                                    |                                                                                                    | 0                                                                                                    | 0                                                                           |                                                   |   |
| Forecast commit                                          | 50                               |                                       |                                   |                                            |                                |                    |                                                                                                    |                                                                                                    |                                                                                                    |                                                                             |                                                   |   |
| Cumulative forecast commit                               | 50                               | 50                                    | 50                                | 50                                         | 50                             | 50                 | 50                                                                                                    |                                                                                                    | 50                                                                                                    | 50                                                                          |                                                   |   |
| Previous forecast                                        |                                  |                                       |                                   |                                            |                                |                    |                                                                                                    |                                                                                                    |                                                                                                    |                                                                             |                                                   |   |
| Cumulative previous forecast                             | 0                                | 0                                     | 0                                 | 0                                          | 0                              | (                  | 0 0                                                                                                    |                                                                                                    | 0                                                                                                    | 0                                                                           |                                                   |   |
| Forecast deviation                                       | 50                               | 0                                     | 0                                 | 0                                          | 0                              | 0                  | 0 0                                                                                                    |                                                                                                    | 0                                                                                                    | 0                                                                           |                                                   |   |
| Previous forecast commit                                 |                                  |                                       |                                   |                                            |                                |                    |                                                                                                    |                                                                                                    |                                                                                                    |                                                                             |                                                   |   |
|                                                          |                                  |                                       |                                   |                                            |                                | ×                  | 13 Transition Is                                                                                                    | ssues<br>g Changes / Re                                                                                                    | edesign 🦯                                                                                                    |                                                                             |                                                   |   |
| ou are saving commit in a<br>st time. This might lead to | time bucket th<br>overwriting of | at is different f<br>f previously cor | rom the time b<br>nmitted data. I | ucket in which<br>Do you want to<br>Cancel | commit was :<br>proceed?<br>OK | ×                  | 13 Transition II<br>Engineering<br>Part Phasin<br>(Last Time I<br>Governmer<br>Supplier Qu<br>Outside Pro<br>Part Pricing                             | ssues<br>g Changes / Rư<br>g Out/ Phaseo<br>Buy)<br>nt Source GSI<br>uality Issues<br>occess Issues<br>g/ Contract Issu                               | edesign /<br>d Out /<br>/<br>ues /                                                                                                    |                                                                             |                                                   |   |
| ou are saving commit in a<br>st time. This might lead to | time bucket th                   | at is different f<br>f previously co  | rom the time b<br>nmitted data. I | ucket in which<br>Do you want to<br>Cancel | commit was s<br>proceed?<br>OK | ×<br>saved         | 13 Transition I<br>Engineering<br>Part Phasin<br>(Last Time<br>Governmer<br>Supplier Qu<br>Outside Pro<br>Part Pricing<br>Maximum Q                   | ssues<br>g Changes / Rr<br>gg Out/ Phased<br>Buy)<br>nt Source GSI<br>uality Issues<br>pocess Issues<br>g/ Contract Issu<br>Capacity                  | edesign /<br>d Out /<br>ues /                                                                                                    |                                                                             |                                                   |   |
| ou are saving commit in a<br>st time. This might lead to | time bucket th                   | at is different f<br>f previously cor | rom the time b<br>nmitted data. I | ucket in which<br>Do you want to<br>Cancel | commit was s<br>proceed?<br>OK | ×<br>saved         | 13 Transition I<br>Engineering<br>Part Phasin<br>(Last Time I<br>Governmer<br>Supplier Qu<br>Outside Pro<br>Part Pricing<br>Maximum Q<br>Forecast de  | ssues<br>g Changes / Rc<br>gg Out/ Phased<br>Buy)<br>nt Source GSI<br>uality Issues<br>occess Issues<br>g/ Contract Issu<br>Capacity<br>eviation perc | edesign /<br>d Out /<br>ues /<br>Labor Capac                                                                                                   | ity Constr                                                                  | raint                                             |   |
| ou are saving commit in a<br>st time. This might lead to | time bucket th                   | at is different f<br>f previously cor | rom the time b<br>nmitted data. I | ucket in which<br>Do you want to<br>Cancel | commit was :<br>proceed?<br>OK | ×<br>saved         | 13 Transition II<br>Engineering<br>Part Phasin<br>(Last Time I<br>Governmer<br>Supplier Qu<br>Outside Pro<br>Part Pricing<br>Maximum Q<br>Forecast de | ssues<br>g Changes / Rd<br>gg Out/ Phased<br>Buy)<br>nt Source GSI<br>Jality Issues<br>ccess Issues<br>g/ Contract Issu<br>Capacity<br>eviation perc  | edesign /<br>d Out /<br>ues /<br>Labor Capac<br>Sub-Tier Sup<br>Constraint                                                                     | ity Constr<br>plier Labo                                                    | raint<br>or Capacity                              |   |
| ou are saving commit in a<br>st time. This might lead to | time bucket th                   | at is different f<br>f previously co  | rom the time b<br>nmitted data. I | ucket in which<br>Do you want to<br>Cancel | commit was :<br>proceed?<br>OK | ×<br>saved         | 13 Transition II<br>Engineering<br>Part Phasin<br>(Last Time I<br>Governmer<br>Supplier Qu<br>Outside Pro<br>Part Pricing<br>Maximum Q<br>Forecast de | ssues<br>g Changes / Rc<br>gg Out/ Phased<br>Buy)<br>nt Source GSI<br>Jality Issues<br>ccess Issues<br>g/ Contract Issu<br>Capacity<br>eviation perc  | edesign /<br>d Out /<br>ues /<br>Labor Capac<br>Sub-Tier Sup<br>Constraint<br>Machine Cap                                                      | ity Constr<br>plier Labo<br>pacity Cor                                      | raint<br>or Capacity<br>nstraint                  |   |
| ou are saving commit in a<br>st time. This might lead to | time bucket th                   | at is different f<br>f previously coi | rom the time b<br>nmitted data. I | ucket in which<br>Do you want to<br>Cancel | commit was :<br>proceed?<br>OK | ×<br>saved         | 13 Transition I:<br>Engineering<br>Part Phasin<br>(Last Time I<br>Governmer<br>Supplier Qu<br>Outside Pro<br>Part Pricing<br>Maximum Q<br>Forecast de | g Changes / Re<br>ag Out/ Phased<br>Buy)<br>It Source GSI<br>uality Issues<br>Decess Issues<br>s/ Contract Issu<br>Capacity<br>eviation perc          | edesign /<br>d Out /<br>ues /<br>Labor Capac<br>Sub-Tier Sup<br>Constraint<br>Machine Cap<br>Sub-Tier Sup<br>Capacity Cor                      | ity Constr<br>plier Labo<br>nacity Cor<br>plier Mac<br>sstraint             | raint<br>or Capacity<br>nstraint<br>chine         | r |
| ou are saving commit in a<br>st time. This might lead to | time bucket th                   | at is different f<br>f previously co  | rom the time b<br>nmitted data. I | ucket in which<br>Do you want to<br>Cancel | commit was :<br>proceed?<br>OK | ×<br>saved         | 13 Transition II<br>Engineering<br>Part Phasin<br>(Last Time I<br>Governmer<br>Supplier Qu<br>Outside Pro<br>Part Pricing<br>Maximum Q<br>Forecast de | ssues<br>g Changes / Rd<br>gg Out/ Phased<br>Buy)<br>nt Source GSI<br>Juality Issues<br>ccess Issues<br>g/ Contract Issu<br>Capacity<br>eviation perc | edesign /<br>d Out /<br>l<br>ues /<br>Labor Capac<br>Sub-Tier Sup<br>Constraint<br>Machine Cap<br>Sub-Tier Sup<br>Capacity Cor<br>Sub-Tier Sup | ity Constr<br>plier Labo<br>pacity Cor<br>plier Mac<br>straint<br>ply Short | raint<br>or Capacity<br>nstraint<br>:hine<br>:age |   |

### FORECAST COMMIT VIA PORTAL FORECAST UPDATE

Supplier can edit and send updated key figures quantities or copy forecast to commit

Edit Forecast:

#### From Planning > Forecast > View document

- 1. Click the **pencil icon** next to key figure you desire to update & update the quantities as needed or
- 2. If the commit is same as forecast, then copy forecast to commit option can be used
- 2. Click Save
- 3. Click Refresh data to update the key figures quantities
- 4. Click **Send data** on the right-hand side of your screen
- 5. Confirmation notice will appear

| Stock on hand: 36 (EA) Part details                                 |                |        |                |
|---------------------------------------------------------------------|----------------|--------|----------------|
| Key figures                                                         | 21 Nov         | 22 Nov | 23 Nov         |
| Order forecast                                                      |                |        | 3              |
| Cumulative forecast                                                 |                | 0      | 0 3            |
| Forecast commit                                                     | •              |        | 0              |
| Cumulative forecast commit                                          |                | 0      | 0 0            |
| Forecast commit                                                     |                |        | 3              |
| Refresh data Copy forecast<br>Stock on hand: 36 (EA)   Part details | 2<br>to commit |        | 5<br>Send data |
| Key figures                                                         | 21 Nov         | 22 Nov | 23 Nov         |
| Order forecast                                                      |                |        | 3              |
| Cumulative forecast                                                 | 0              | 0      | 3              |
| Forecast commit 🧳                                                   |                |        | 2              |
| Your data for the next 365 days has been customer.                  | n sent to the  |        |                |

### FORECAST COMMIT VIA EXCEL CREATE A JOB

#### From the Home page:

- 1. Click "..." button and select **Upload/Download** from the drop down
- 2. In the Jobs sub-tab click **Create** in the bottom of the screen to create a new Job. New window will appear
- 3. Set job type as Forecast
- 4. Minimum required is to fulfill all mandatory fields marked with an asterisks
  - Job name
  - Customer name
  - Time period
- 5. Click Save

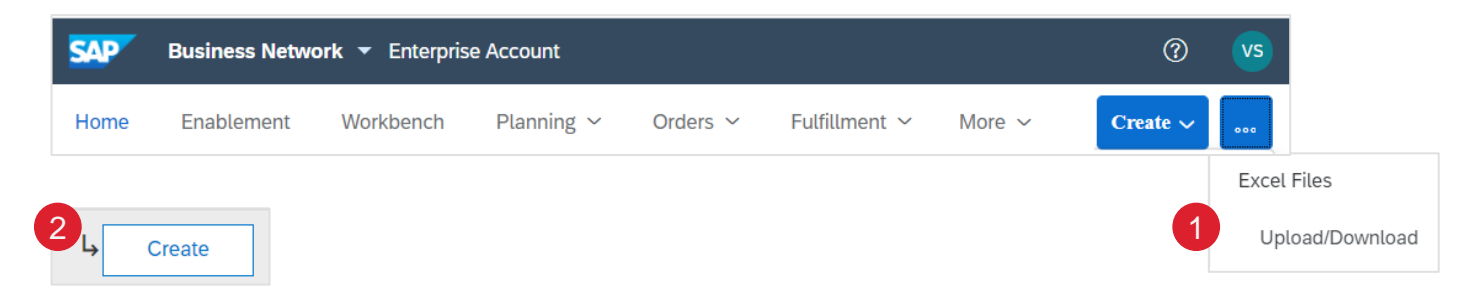

| Name:                   |                                                                    | * Type:                 | Forecast ~ |  |
|-------------------------|--------------------------------------------------------------------|-------------------------|------------|--|
| earch Criteria          |                                                                    | _                       |            |  |
| Customer:               | Honeywell - TEST                                                   | Program code:           |            |  |
| Supplier part number:   |                                                                    | Planner code:           |            |  |
| Buyer part number:      |                                                                    | Part category:          |            |  |
| Product family:         |                                                                    | Part type:              |            |  |
| Product sub-family:     |                                                                    | Manufacturing type:     |            |  |
| Location:               |                                                                    | Line of business:       |            |  |
| Customer view :         | All Views 🗸                                                        | Time period:            | Weekly ~   |  |
| linimum Order Quantity: |                                                                    | Years to download:      | 1 ~        |  |
|                         | Download planning item attributes on all rows                      | Buyer last modified:    |            |  |
|                         | Prepopulate Commit time series quantities with Forecast quantities | Supplier last modified: |            |  |

### FORECAST COMMIT VIA EXCEL DOWNLOAD A JOB

#### From "..." > Upload/Download > Create

- 1. Select the job you created and click **Run**. You will be transferred to Downloads sub-tab
- 2. Click **Refresh** status to update job status to Completed.
- 3. Download a job by clicking the icon
- 4. Save Excel file on your computer. Update the qualities you desire within the file.

| Note: Suppliers can edit and commit Excel files only in the |
|-------------------------------------------------------------|
| preferred time series i.e. weekly fixed by Honeywell.       |

| ForecastEx                        | cel                    | Foreca            | st                   |          |                        |                                 |                                    |
|-----------------------------------|------------------------|-------------------|----------------------|----------|------------------------|---------------------------------|------------------------------------|
| L- Create                         | Edit                   | Run               | Clear Downloads      |          |                        |                                 |                                    |
| Jobs Download                     | ds Uploads             |                   |                      |          |                        |                                 |                                    |
| Search Filters                    |                        |                   |                      |          |                        |                                 |                                    |
| 2<br>↓ Refresh S<br>Status        | Status<br>File         |                   |                      |          |                        |                                 |                                    |
| Completed                         | <u>+</u>               |                   |                      |          |                        |                                 |                                    |
| 4                                 |                        |                   |                      |          |                        |                                 |                                    |
| SAP Ariba 🎢<br>Ariba Supply Chain | Collaboration - Foreca | st                |                      |          |                        |                                 |                                    |
| Customer ANID                     | Customer Name          | Customer part no. | Supplier<br>part no. | Plant ID | Locatio Lead<br>n Time | Last Line of<br>updated busines | Product Product<br>family subfamil |
| AN01055993515-T                   | BP SCC Buyer - TEST    | 2918              | BP TST 2918          | 8540     | Czech Rep 0            | 8 Oct                           |                                    |

## FORECAST COMMIT VIA EXCEL UPLOAD A JOB

- 1. To upload updated Excel file, go to **Uploads** sub-tab
- 2. Click Upload. New window will appear
- 3. Enter a job name and set the type as Forecast
- 4. Browse the file from your computer
- 5. Click Upload
- 6. Status indicates whether upload was successful:
- Failed upload failed due to errors. Download Log file, fix the errors and reupload
- Completed with errors the lines without errors were submitted. Download Log file, fix the lines with errors and reupload
- Completed the file has been successfully submitted

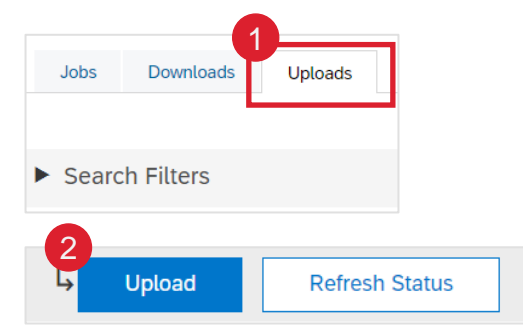

| Upload File | 2                          |          |          |        | ×      |
|-------------|----------------------------|----------|----------|--------|--------|
| * Name :    |                            | * Type : | Forecast | •      |        |
| File :      | Choose file No file chosen |          |          |        |        |
|             | Download templates         |          |          |        |        |
|             |                            |          |          |        |        |
|             | <b>V</b>                   |          |          | Upload | Cancel |

| Uploads |      | 6                        |          |          |
|---------|------|--------------------------|----------|----------|
| Name    | Туре | Status                   | File     | Log      |
|         |      | Failed                   | <u>+</u> | <u>+</u> |
|         |      | Failed                   | <u>+</u> | <u>+</u> |
|         |      | Completed<br>With Errors | <u>+</u> | <u>+</u> |
|         |      | Failed                   | <u>+</u> | <u>+</u> |
|         |      | Completed                | <u>+</u> | <u>+</u> |

## APPENDIX

#### FORECAST DATA SEARCH FILTERS DESCRIPTION

| Field                      | Description                                                                                                    |
|----------------------------|----------------------------------------------------------------------------------------------------|
| Customer                   | Customer identification.                                                                                                    |
| Customer Part Number       | Customer's material number.                                                                                                  |
| Supplier Part Number       | Vendor's material number.                                                                                                    |
| Customer Location          | Customer Plant.                                                                                                    |
| Planner Code               | Customer planner identification.                                                                                             |
| Show Unique Part and Plant | Once checked, the result screen will show key figures for both supplier managed inventory and forecast data.                 |
| Part Category              | Part Category as aligned with the customer.                                                                                  |
| Line of Business           | Line of Business as aligned with the customer.                                                                               |
| Product Family             | Product Family as aligned with the customer.                                                                                 |
| Product Sub-Family         | Product Sub-Family as aligned with the customer.                                                                             |
| Program Code               | Program Code of Business as aligned with the customer.                                                                       |
| Part Type                  | Part Type as aligned with the customer.                                                                                      |
| Process Type               | Specifies whether the part is using Replenishment Order for SMI (can be combined with Forecast).                             |
| Part Status                | Specifies if the part is active or inactive.                                                                                 |
| Customer View              | Buyers are allowed to create views, referred to as custom views, for planning processes and set conditions for their display |

# CONFIGURE OPTIONS

| Supplier Part No.    | Quantity              | Line of business      |
|----------------------|-----------------------|-----------------------|
| Description          | Status                | Product family        |
| Min Order Qty        | Min Stock Level       | Product subfamily     |
| Customer Location    | Part Category         | External program code |
| Lead Time            | Planner Code          | Part type             |
| Part Status          | Customer View         | Unit                  |
| Last Customer Update | Manufacturer name     | Min Days of Supply    |
| Last Supplier Update | Manufacturing part ID | System ID             |

#### VIEW FORECAST DATA KEY FIGURES DESCRIPTION

| Key Figures                  | Description                                                    | Data Source          |
|------------------------------|----------------------------------------------------------------|----------------------|
| Order forecast               | Customer shared demand                                         | Honeywell standard   |
| Cumulative forecast          | Customer previous + current demand                             | Honeywell calculated |
| Forecast commit              | Quantity committed to the customer                             | Supplier standard    |
| Cumulative forecast commit   | Supplier previous + current commitment                         | Supplier calculated  |
| Previous forecast            | Historic demand                                                | Honeywell standard   |
| Cumulative previous forecast | Cumulative historic demand                                     | Honeywell calculated |
| Forecast deviation           | Forecast commit – Order forecast                               | Network calculated   |
| Previous forecast commit     | Historic commit                                                | Supplier standard    |
| Upside forecast              | Additional quantity available for the customer                 | Honeywell standard   |
| Firmed orders                | Buyer confirmed orders within the firm zone.                   | Network calculated   |
| Order received               | Quantity received by the buyer based on orders, within each of | Network calculated   |
|                              | the user-selected time bucket.                                 |                      |
| Goods received               | Cumulated received quantity per period                         | Network calculated   |
| Total shipment               | Based on total receipts by the Buyer for each time bucket.     | Network calculated   |